開啟上禮拜的檔案 並且將 Selector 刪除

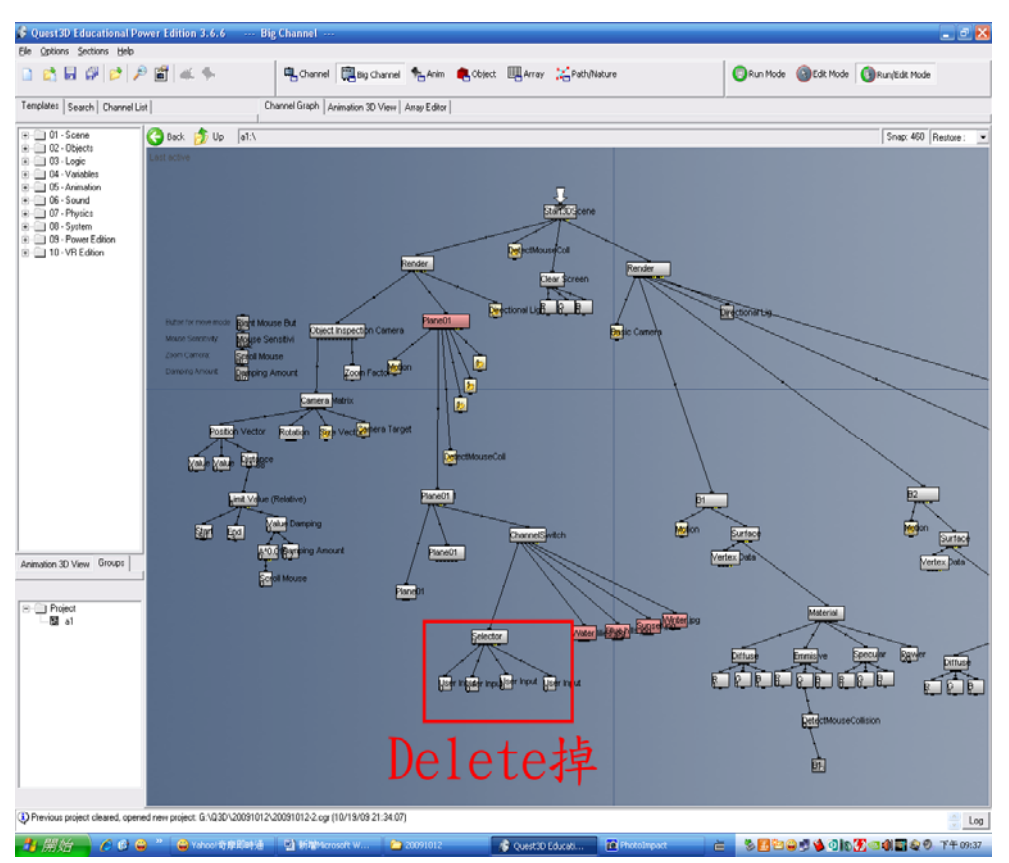

然後放入 Value 並且對其做一個快捷按鈕

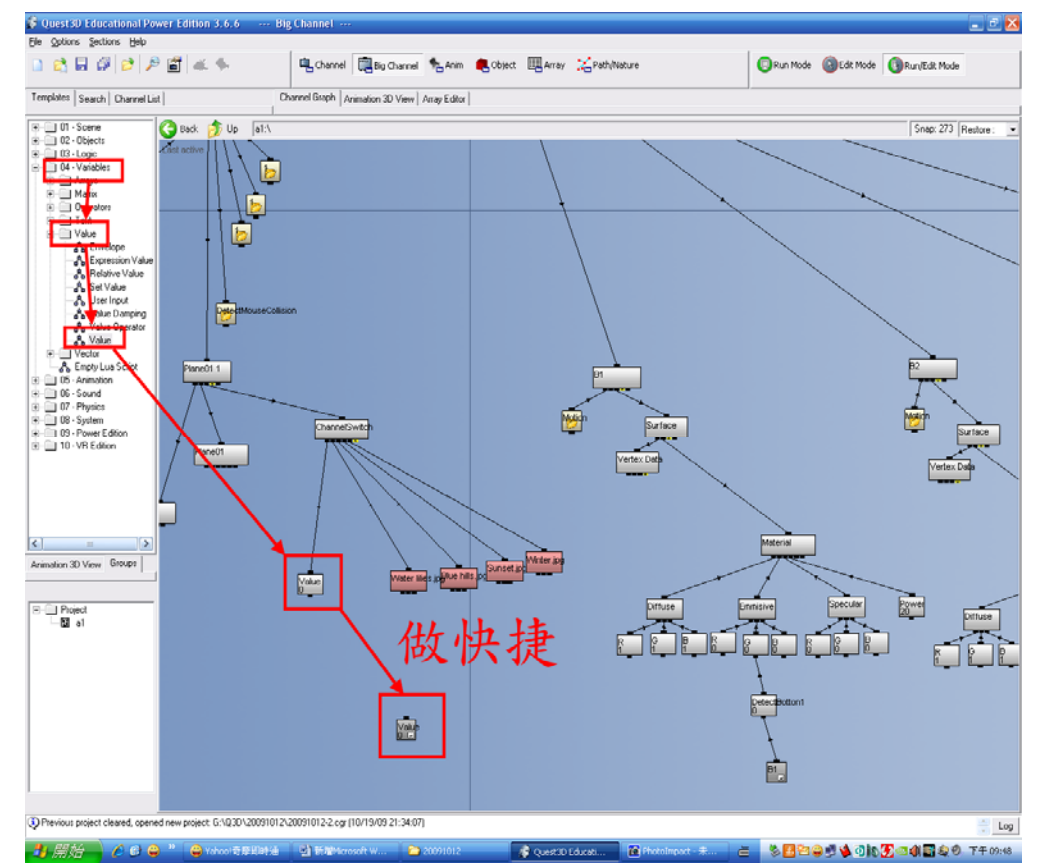

## 將四個按鈕的滑鼠偵測的按鈕做快捷鍵

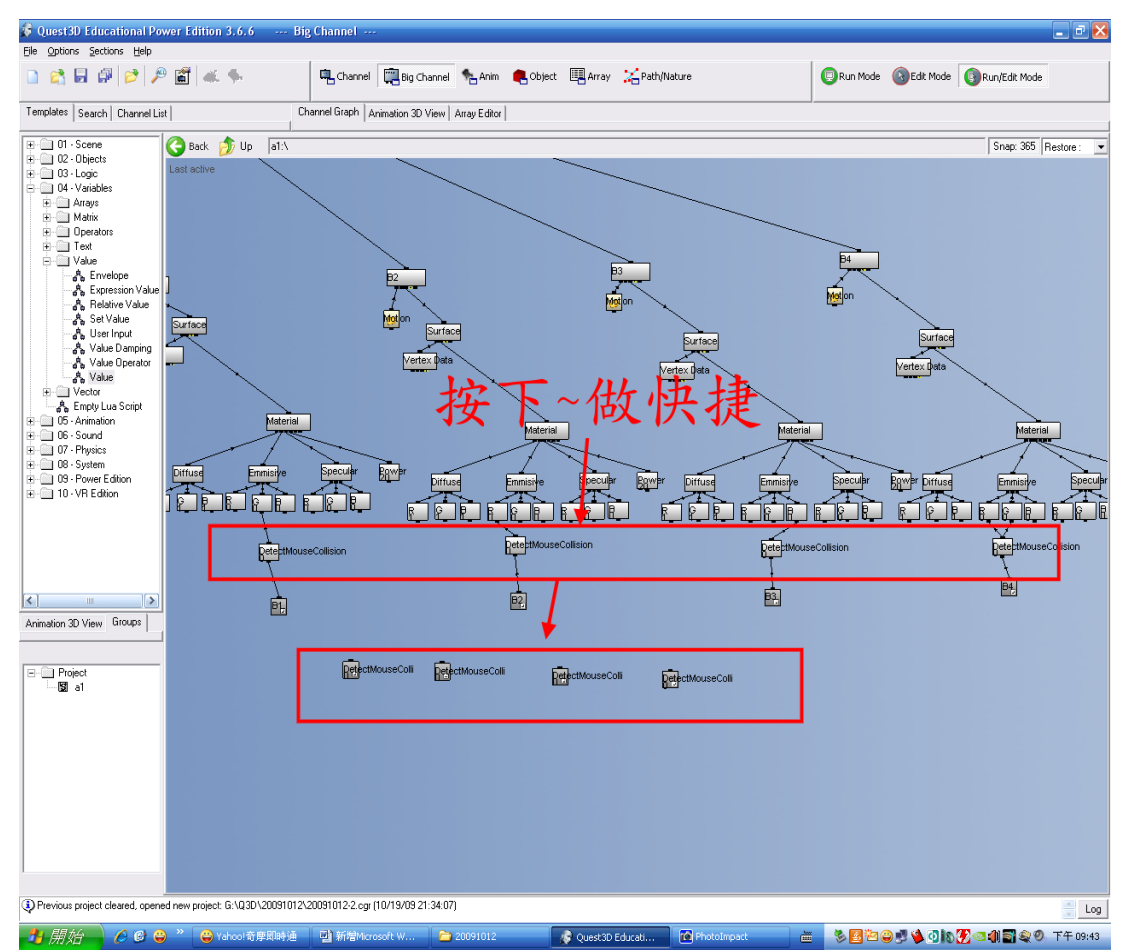

之後為了方便辨認將剛做出的快捷鍵做改名

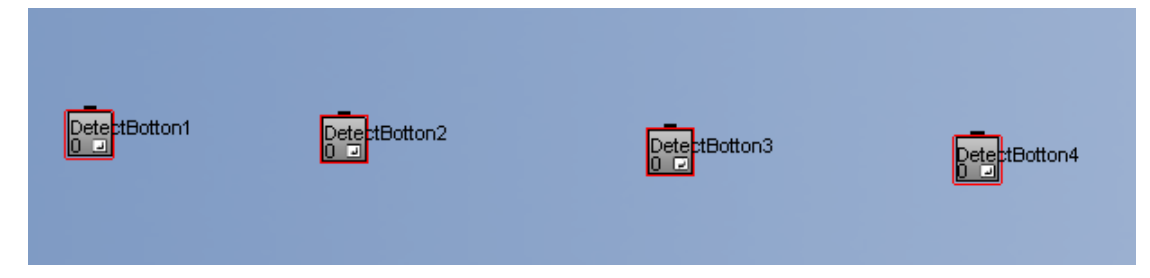

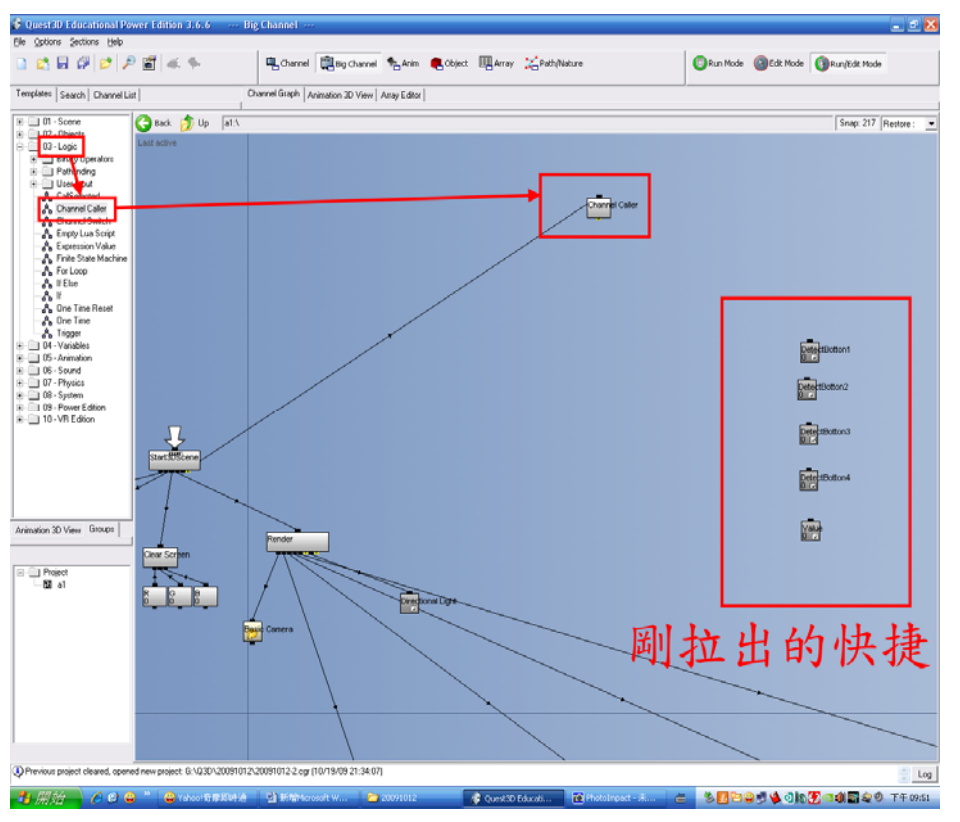

之後將 ChannelCaller 拉出並且跟 Start3DScene 做連結

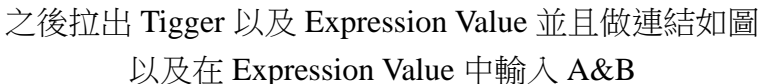

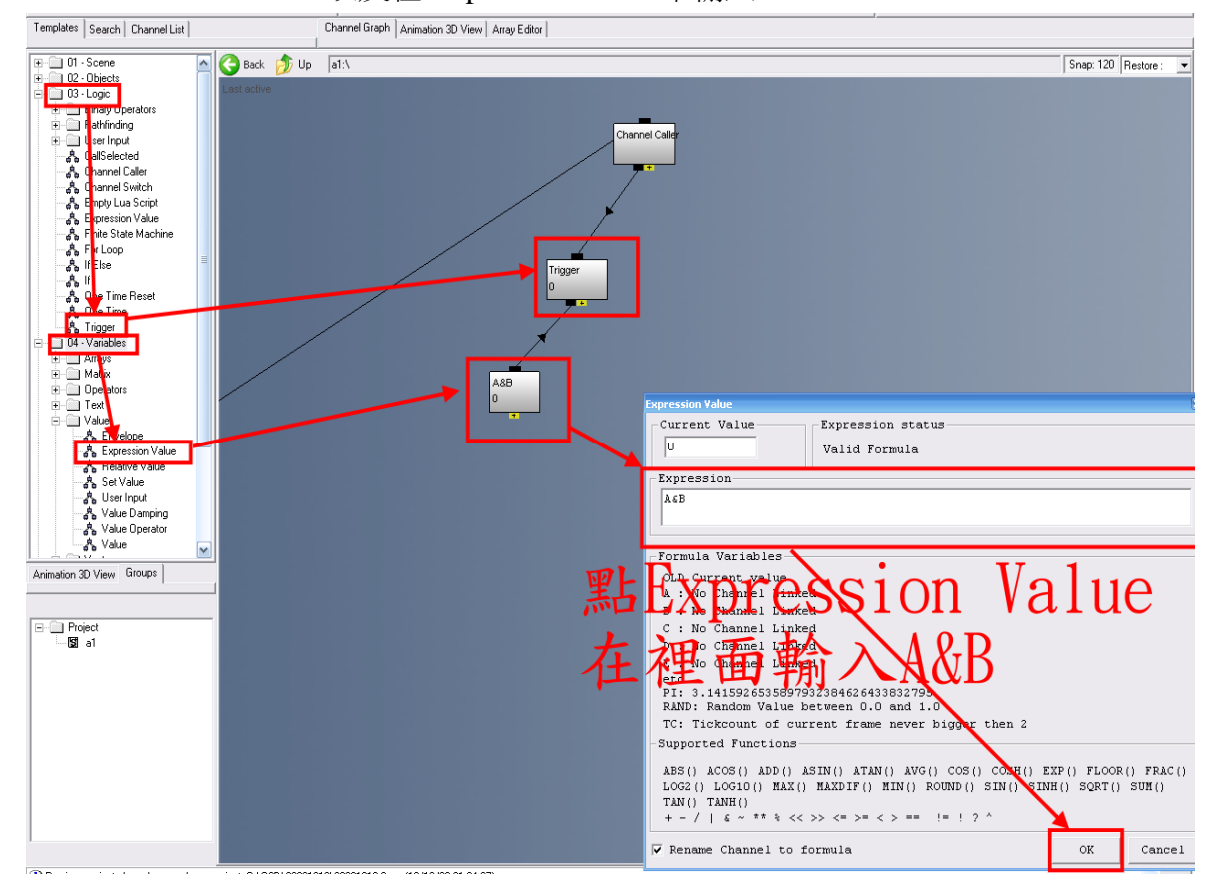

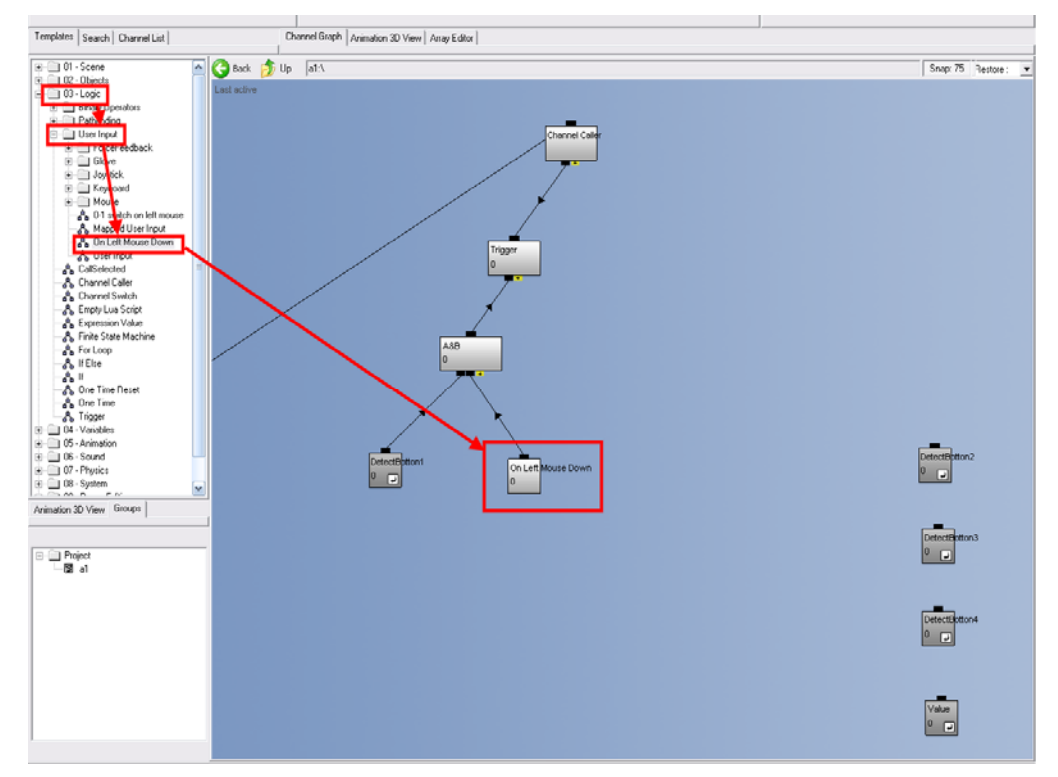

之後將 DetectBotton1 和 On Left Mouse Down 與 Expression Value 連結

將 Set Value 和 Value 拉到圖中 並且將之前做的 Value 連結在做個連結拉到圖中 如圖

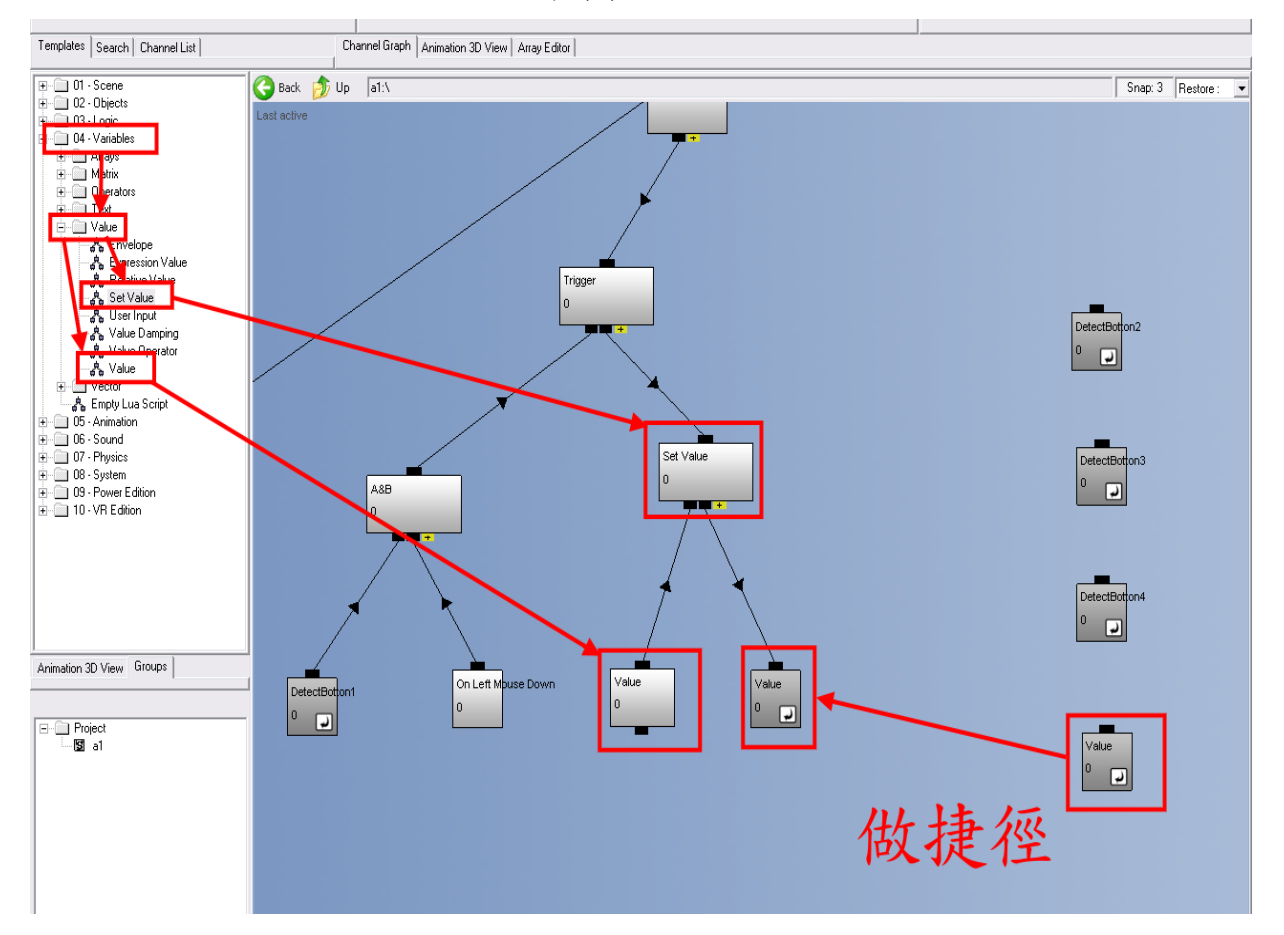

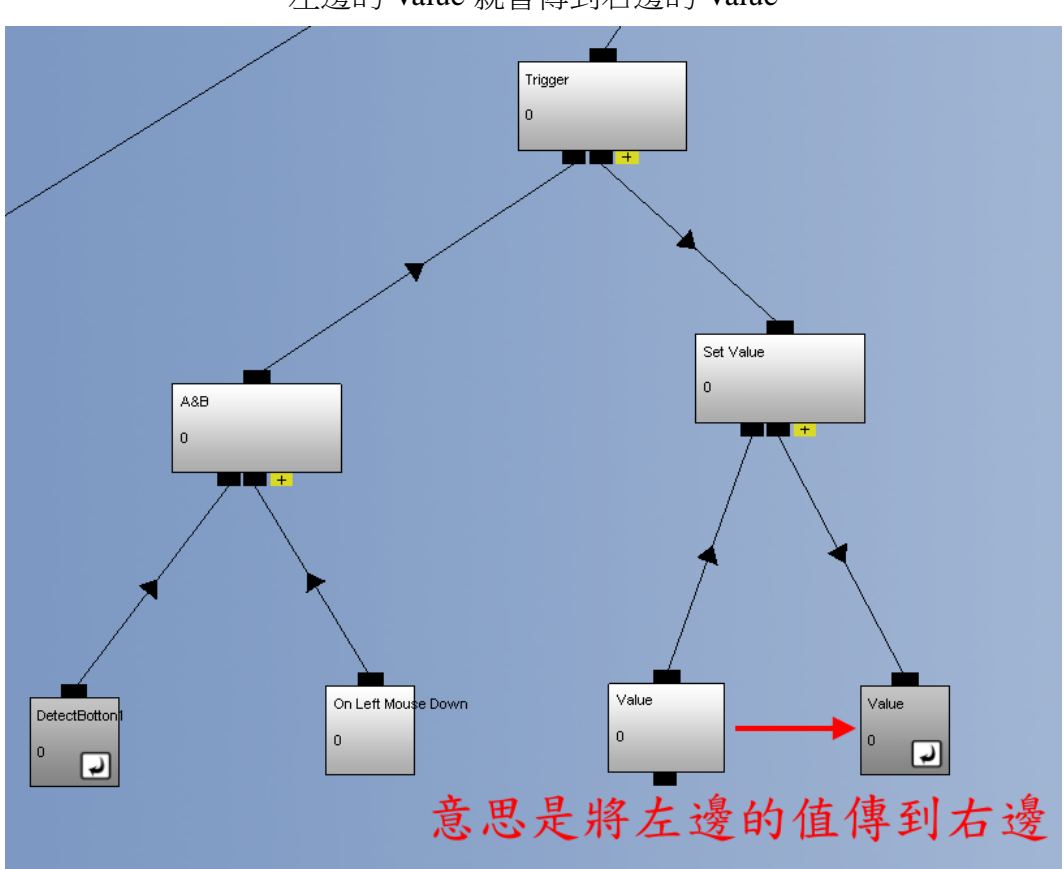

說明:如果滑鼠碰到並且按下左鍵的話 左邊的 Value 就會傳到右邊的 Value

之後如法炮製一樣的方法

只是將滑鼠偵測的改成其他的偵測的連結以及將左邊的 Value 數值改掉 如圖

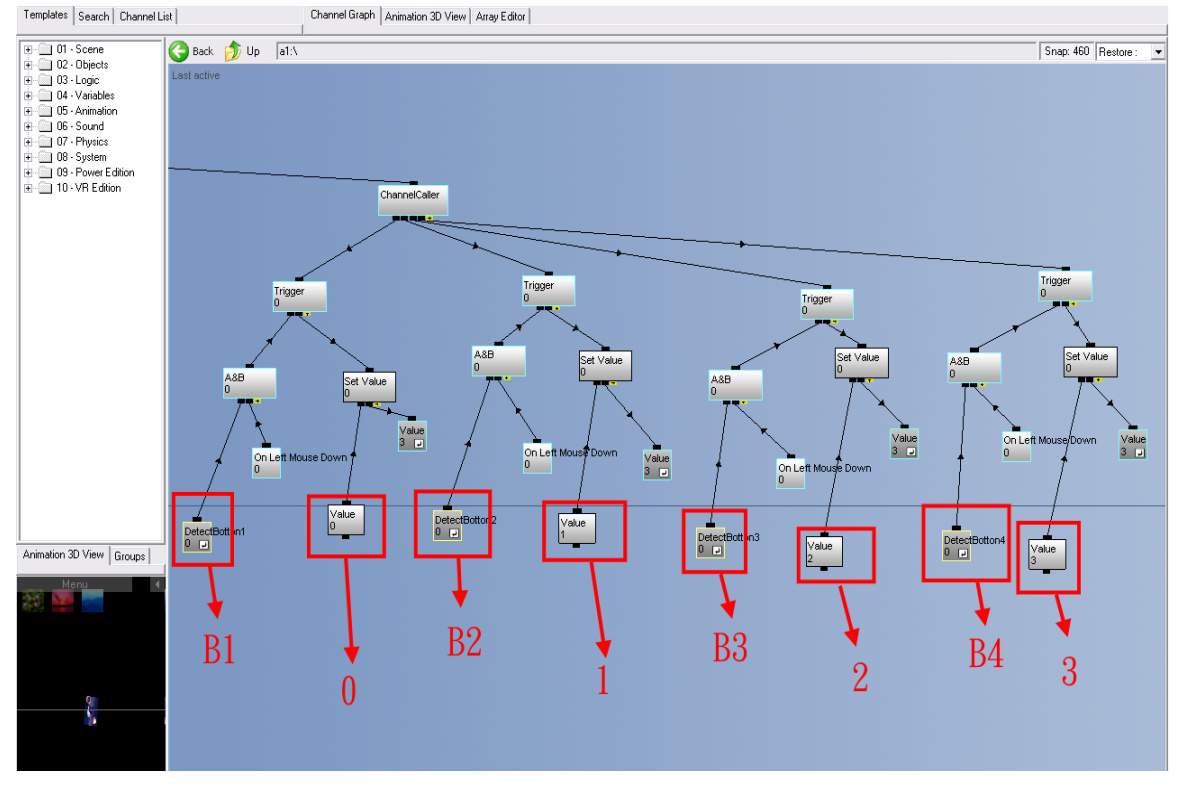

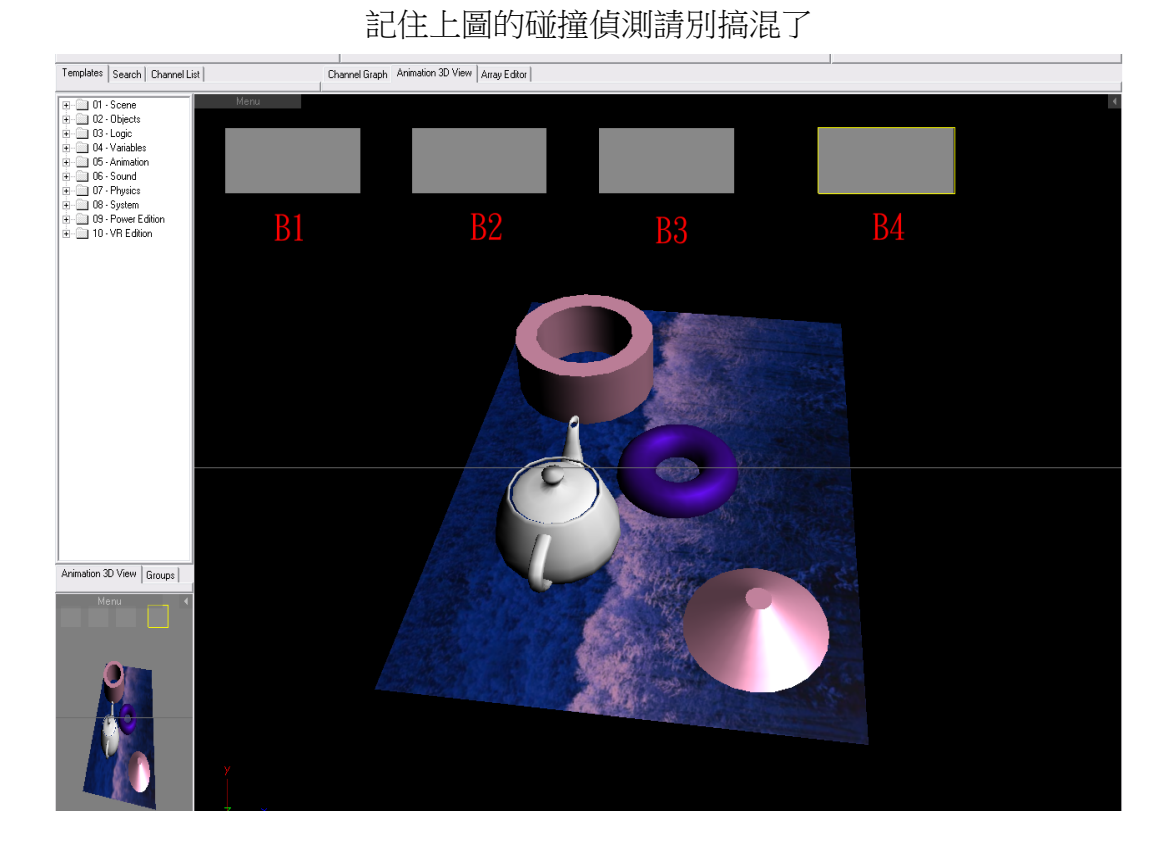